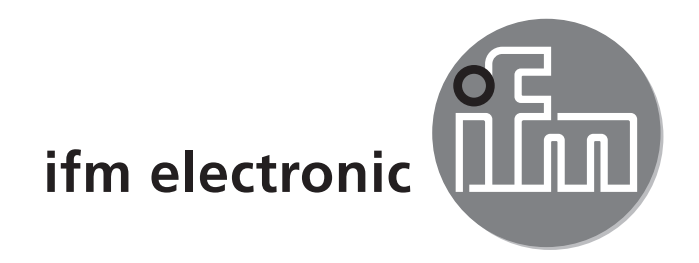

Instrukcja obsługi Elektroniczny czujnik ciśnienia efectorsoc Pl27xx

( (

# Spis treści

| 1 | Uwaga wstępna<br>1 1. Symbole                                                           | 4<br>4    |
|---|-----------------------------------------------------------------------------------------|-----------|
| 2 | Instrukcie dotyczace bezpieczeństwa                                                     | 4         |
| 3 | Funkcie i własności                                                                     |           |
| Ŭ | 3.1 Zastosowania                                                                        | 5         |
| 4 | Funkcie                                                                                 | 5         |
|   | 4.1 Przetwarzanie zmierzonych sygnałów                                                  | 5         |
|   | 4.2 Monitoring ciśnienia / funkcje przełączające                                        | 6         |
|   | 4.3 Monitoring ciśnienia / funkcje analogowe                                            | 6         |
|   | 4.4 Kalibracja dostosowana do potrzeb klienta                                           | 8         |
| 5 | Montaż                                                                                  | 9         |
| 6 | Podłączenie elektryczne                                                                 | 11        |
| 7 | Przyciski oraz elementy wskazujące                                                      | 12        |
| 8 | Menu                                                                                    | 13        |
| • | 8.1 Struktura menu: Menu główne                                                         | 13        |
|   | 8.2 Wyjaśnienie głównego menu                                                           | 14        |
|   | 8.3 Struktura menu: poziom 2 (funkcje rozszerzone)                                      | 15        |
|   | 8.4 Wyjaśnienie poziomu 2 menu                                                          | 16        |
|   | 8.5 Struktura menu: poziom 3 (symulacja)                                                | 17        |
|   | 8.6 Wyjaśnienie poziomu 3                                                               | 18        |
| 9 | Nastawa parametrów                                                                      | 19        |
|   | 9.1 Ogólna nastawa parametrów                                                           | 19        |
|   | 9.2 Konfiguracja wyświetlacza (opcjonalne)                                              | 21        |
|   | 9.3 Nastawa sygnałow wyjsciowych                                                        | 21        |
|   | 9.3.1 Naslawa lunkcji wyjsciowych                                                       | 2 I<br>22 |
|   | 9.3.2 Naslawa yranic przeiączenia<br>9.3.3 Skalowanie wyjścia analogowego dla Wyjścia 2 | 22        |
|   | 9.4 Ustawienia użytkownika (oncionalne)                                                 | 22        |
|   | 9.4.1 Wykonanie kalibracii punktu zerowego                                              | 23        |
|   | 9.4.2 Nastawa opóźnienia dla wyjścia przełaczającego                                    | 23        |
|   | 9.4.3 Nastawa funkcji przełączania dla wyjścia przełączającego                          | 23        |
|   | 9.4.4 Nastawa tłumienia sygnału przełączającego                                         | 24        |
|   | 9.4.5 Nastawa tłumienia wyjścia analogowego                                             | 24        |
|   | 9.4.6 Kalibracja krzywej zmierzonych wartości                                           | 24        |

| 9.5.1 Odczyt min./maks. wartości ciśnienia w układzie |
|-------------------------------------------------------|
| 9.5.2 Przywrócenie ustawień fabrycznych25             |
| 9.6 Funkcja symulacji                                 |
| 9.6.1 Otwarcie poziom 3 menu (symulacja)              |
| 9.6.2 Ustawienie wartości symulacji                   |
| 9.6.3 Ustawienie czasu symulacji                      |
| 9.6.4 Rozpoczęcie symulacji                           |
| 10 Działanie                                          |
| 10.1 Podglad ustawionych parametrów27                 |
| 10.2 Przełączenie wyświetlacza w tryb pracy           |
| 10.3 Wskazania błędu                                  |
| 11 Rysunek wymiarowy                                  |
| 12 Dane techniczne                                    |
| 12.1 Zakresy nastaw                                   |
| 13 Ustawienia fabryczne                               |

# 1 Uwaga wstępna

### 1.1 Symbole

- Instrukcja
- > Reakcja, wynik
- [...] Oznaczenie przycisków, klawiszy oraz wskaźników
- $\rightarrow$  Odsyłacz

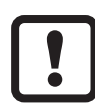

Ważna uwaga

Nie stosowanie się do instrukcji obsługi może prowadzić do nieprawidłowego działania lub zakłóceń.

# 2 Instrukcje dotyczące bezpieczeństwa

- Przed przystąpieniem do konfiguracji urządzenia proszę przeczytać niniejszą instrukcję obsługi oraz upewnić się, że urządzenie bez zastrzeżeń może zostać zastosowane w Państwa aplikacji.
- Niewłaściwe użytkowanie urządzenia i niezastosowanie się do instrukcji obsługi oraz danych technicznych może doprowadzić do szkód materialnych lub skaleczenia.
- Należy sprawdzić kompatybilność materiałów, z których wykonane jest urządzenie(→ 12 dane techniczne) z mediami w aplikacji.

# 3 Funkcje i własności

Urządzenie monitoruje wartość ciśnienia w układzie.

#### 3.1 Zastosowania

Rodzaj ciśnienia: ciśnienie względne

| Nr zamó-<br>wieniowy Zakres pomiarowy |           | Dopus:<br>nadciś | zczalne<br>inienie | Ciśnien<br>waj | ie rozry-<br>ące |       |
|---------------------------------------|-----------|------------------|--------------------|----------------|------------------|-------|
|                                       | bar       | PSI              | bar                | PSI            | bar              | PSI   |
| PI2793                                | -125      | -14,4362,7       | 100                | 1 450          | 350              | 5075  |
| PI2794                                | -110      | -14,5145         | 50                 | 725            | 150              | 2 175 |
| PI2795                                | -14       | -14,558          | 30                 | 435            | 100              | 1 450 |
| PI2796                                | -0,1242,5 | -1,836,27        | 20                 | 290            | 50               | 725   |
| PI2797                                | -0,051    | -0,7314,5        | 10                 | 145            | 30               | 435   |
| PI2799                                | -11       | -14,514,5        | 10                 | 145            | 30               | 435   |
|                                       | mbar      | PSI              | bar                | PSI            | bar              | PSI   |
| PI2798                                | -12,4250  | -0,183,62        | 10                 | 145            | 30               | 435   |
| PI2789                                | -50,100   | -0,0731,45       | 4                  | 58             | 30               | 435   |

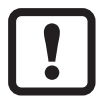

Należy unikać statycznych i dynamicznych nadciśnień przekraczających ciśnienie dopuszczalne.

Nie należy dopuścić do sytuacji, w której ciśnienie w instalacji przekroczy wartość ciśnienia rozrywającego.

Nawet chwilowe ciśnienie większe od ciśnienia rozrywającego może spowodować zniszczenie urządzenia. UWAGA: niebezpieczeństwo skaleczenia!

Nie do użytku w instalacji, która ma spełniać wymagania 3A D10.1.2/74-03 normy 74-03.

# 4 Funkcje

#### 4.1 Przetwarzanie zmierzonych sygnałów

- Urządzenie wyświetla aktualną wartość ciśnienia.
- Generuje 2 sygnały wyjściowe zgodnie z nastawionymi parametrami.

| WYJŚCIE 1 | <ul> <li>Sygnał przełączający dla wartości granicznej ciśnienia.</li> </ul>                                                       |  |
|-----------|----------------------------------------------------------------------------------------------------|--|
| OUT2      | 3 opcje:<br>• Sygnał przełączający dla wartości granicznej ciśnienia.<br>• Sygnał analogowy 420 mA.<br>• Sygnał analogowy 204 mA. |  |

# 4.2 Monitoring ciśnienia / funkcje przełączające

OUTx zmienia swój stan przełączenia, jeżeli jest powyżej lub poniżej nastawionych wartości granicznych przełączania (SPx, rPx) Można nastawić następujące funkcje przełączające:

- Funkcja histerezy / normalnie otwarte:  $[OUx] = [Hno] (\rightarrow rys. 1)$ .
- Funkcja histerezy / normalnie zamknięte: [OUx] = [Hnc] (→ rys. 1). Najpierw nastawia się punkt przełączania (SPx), a następnie punkt zerowania (rPx) w pożądanej odległości.
- Funkcja okna / normalnie otwarte:  $[OUx] = [Fno] (\rightarrow rys. 2)$ .
- Funkcja okna / normalnie zamknięte: [OUx] = [Fnc] (→ rys. 2).
   Szerokość zakresu okna reguluje się nastawami punktów przełączania SPx oraz zerowania rPx. SPx = większa wartość parametru, rPx = mniejsza wartość parametru.

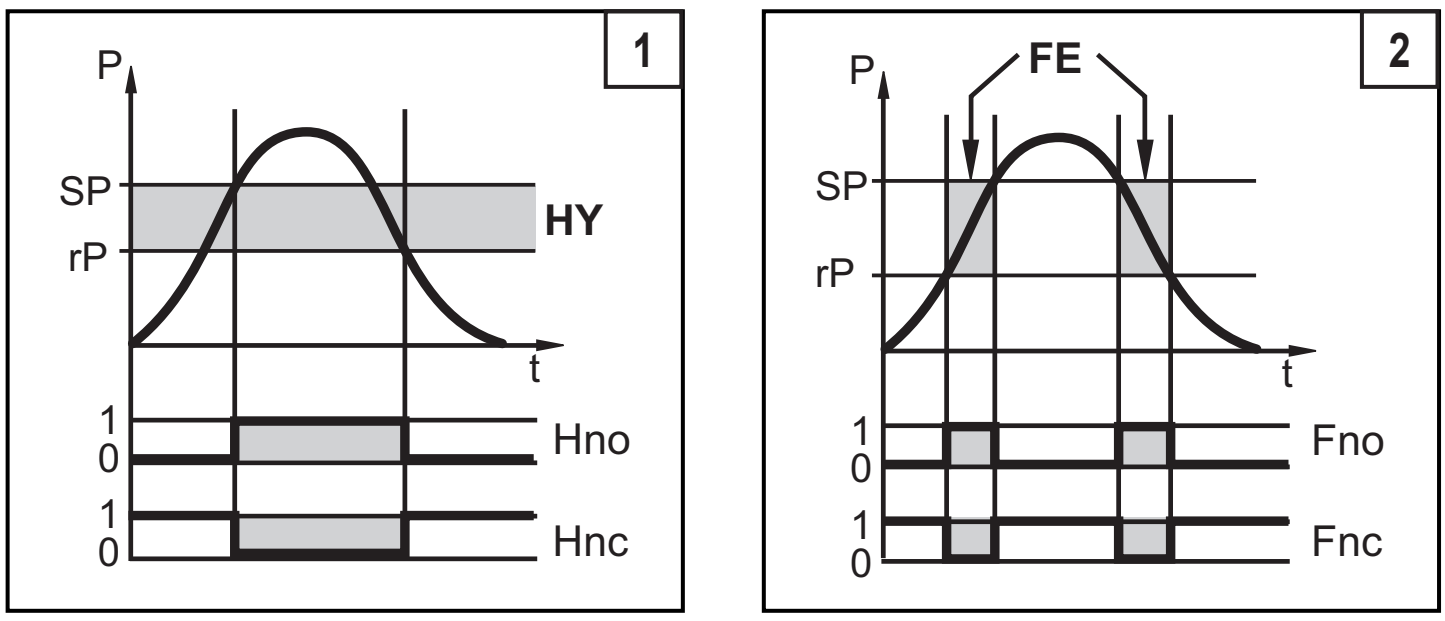

P = ciśnienie w instalacji; HY = histereza; FE = funkcja okna

### 4.3 Monitoring ciśnienia / funkcje analogowe

Wyjście analogowe może zostać wyskalowane.

 [OU2] definiuje, czy nastawiony zakres pomiarowy jest przedstawiany za pomocą zakresu analogowego 4...20 mA ([OU2] = [I]) lub 20...4 mA ([OU2] = [InEG]).

Skalowanie może zostać przeprowadzone przy pomocy funkcji uczenia lub poprzez nastawę parametrów ASP oraz AEP.

- Uczenie początkowej wartości wyjścia analogowego [tASP] lub nastawa wartości [ASP] definiuje wartość, przy której sygnał analogowy ma wartość 4 mA (20 mA w [InEG]).
- Úczenie końcowej wartości wyjścia analogowego [tAEP] lub nastawa wartości [AEP] definiuje wartość, przy której sygnał analogowy ma wartość 20 mA (4 mA w [InEG]).

Minimalna odległość pomiędzy [ASP] i [AEP] wynosi 25% wartości końcowej zakresu pomiarowego (współczynnik skalowania "turn down" 1:4).

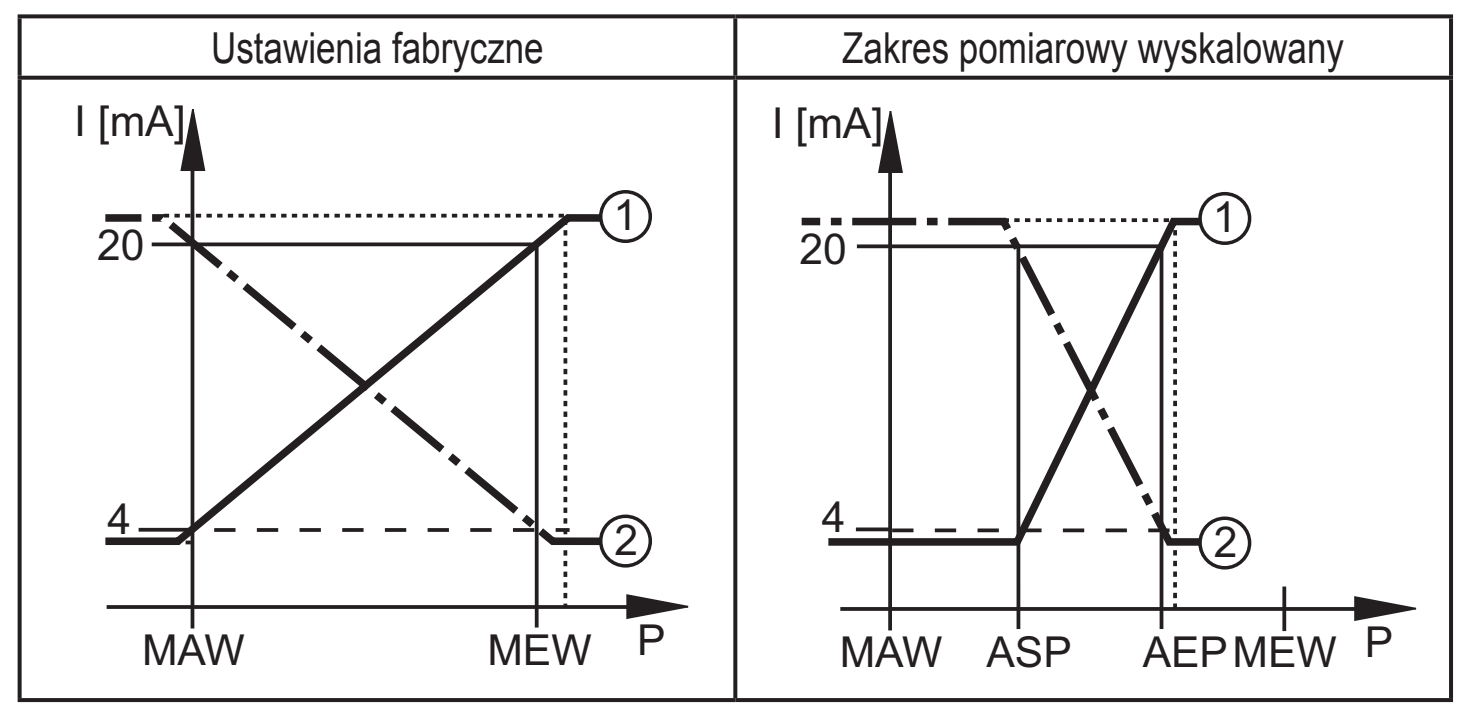

P = ciśnienie w instalacji, MAW = wartość początkowa zakresu pomiarowego, MEW = wartość końcowa zakresu pomiarowego

①: [OU2] = [I]; ②: [OU2] = [InEG]

W nastawionym zakresie pomiarowym sygnał wyjściowy jest pomiędzy 4 i 20 mA ([OU2] = [I]) lub pomiędzy 20 i 4 mA ([OU2] = [InEG]). Sygnalizowane są również:

- Ciśnienie powyżej górnej granicy zakresu pomiarowego:
  - sygnał wyjściowy > 20 mA dla [OU2] = [I].
  - sygnał wyjściowy 3,8 do 4 mA dla [OU4] = [InEG].
- Ciśnienie poniżej dolnej granicy zakresu pomiarowego:
  - sygnał wyjściowy 3,8 do 4 mA dla [OU2] = [l].
  - sygnał wyjściowy > 20 mA dla [OU2] = [InEG].

## 4.4 Kalibracja dostosowana do potrzeb klienta

Kalibracja dostosowana do potrzeb klienta pozwala na zmianę charakterystyki zmierzonych wartości w porównaniu do rzeczywistych pomiarów (przesunięcie / zmiana gradientu;  $\rightarrow$  9.4.6 [CAL]).

- Można zdefiniować dwa punkty kalibracji (CP1, CP2). Są one niezależne od siebie.
- Muszą one się znajdować w skalowanym zakresie pomiarowym (→ 4.3 Monitoring ciśnienia / funkcje analogowe).
- Kalibracja punktu zerowego [COF] wpływa na kalibrację wykresu zmierzonych wartości Zalecenie: ustawić [COF] na 0 (→ 9.4.1 [COF]), potem kalibrować wykres mierzonych wartości.

Po zmianie ustawienia mogą zostać przywrócone do ustawień fabrycznych ( $\rightarrow$  9.5.2 [rES]).

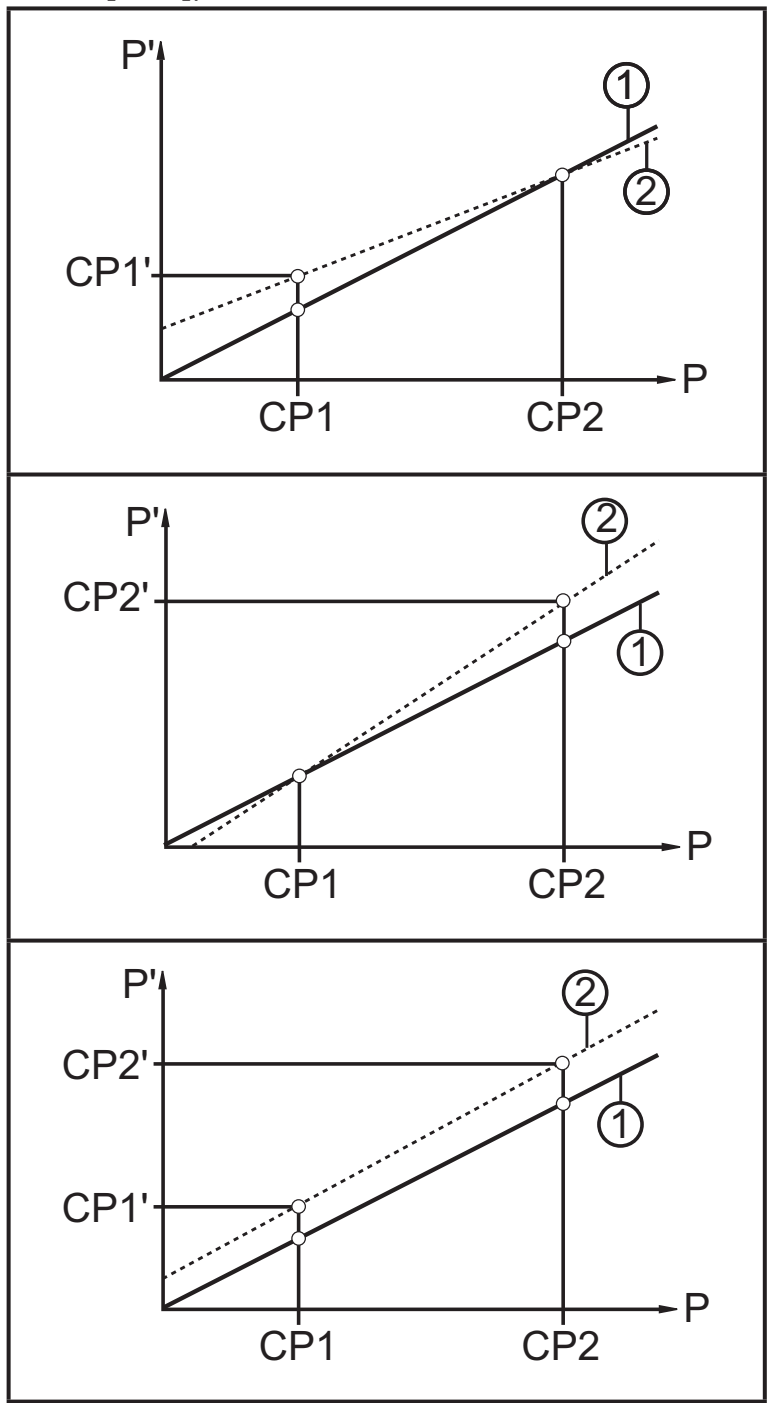

- P = zmierzone ciśnienie;
  - P' = zmodyfikowana wartość ciśnienia
- CP1 = punkt kalibracji 1;
   CP1' = zmodyfikowana wartość ciśnienia CP1
- CP2 = punkt kalibracji 2;
   CP2' = zmodyfikowana wartość ciśnienia CP2
- 1 = krzywe mierzonych wartości przy ustawieniach fabrycznych
- 2 = krzywe mierzonych wartości po kalibracji

# 5 Montaż

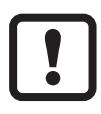

Przed montażem i demontażem czujnika należy sprawdzić, czy w instalacji nie występuje medium pod ciśnieniem. Uwaga: wyświetlone "0%" nie oznacza, iż w instalacji nie ma ciśnienia!

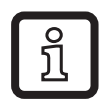

Zaleca się montaż poziomy w przypadku wysokich temperatur medium.

### Zastosowanie w strefach aseptycznych zgodnie z 3A

Umiejscowienie czujnika w rurze i zbiorniku Aby zapewnić optymalne obmywanie celki pomiarowej zgodnie z kryterium sanitarnym 3A, czujnik nie może być montowany w najniższym miejscu (poz. 5 - rysunek) w rurze lub zbiorniku.

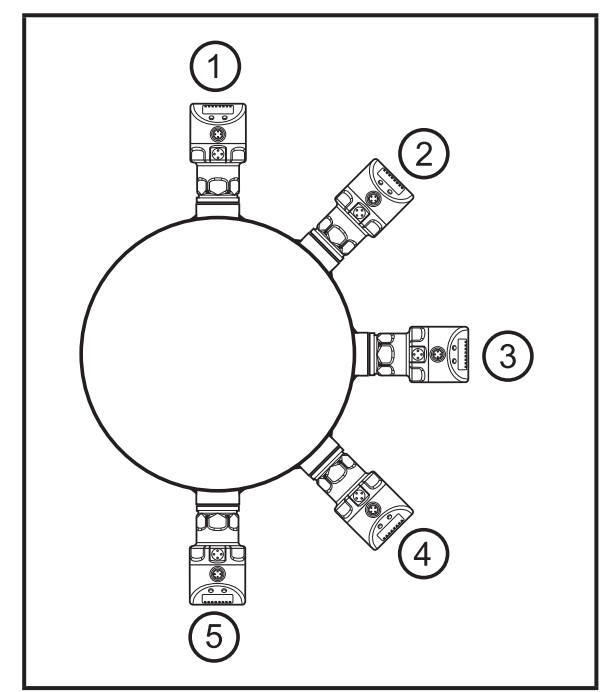

#### Zastosowanie w strefach aseptycznych zgodnie z EHEDG

 Zapewnić, aby czujniki zostały zintegrowane z instalacją zgodnie z wymaganiami EHEDG.

Urządzenie może być przymocowane do różnych przyłączy procesowych. Dostępne są następujące opcje:

| 1 | Montaż przy użyciu adaptera z pierścieniem uszczelniającym (nr zamówieniowy<br>E332xx / E333xx)                                                                                                    |
|---|----------------------------------------------------------------------------------------------------|
|   | Adaptery są dostarczane z O-ringiem EPDM (nr zamówieniowy E30054). Więcej<br>uszczelek jest dostępnych jako akcesoria: O-ring FKM (nr zamówieniowy E30123);<br>PEEK pierścień uszczelniający (nr zamówieniowy E30124).<br>Dotyczy montażu → Instrukcja montażu dostarczana z adapterem. |
| 2 | Montaż przy użyciu adaptera z uszczelnieniem metal na metal                                                                                                    |
|   | Nr zamówieniowy E337xx / E338xx<br>Dotyczy montażu → Instrukcja montażu dostarczana z adapterem.                                                                                                    |

| 3 | Montaż przy użyciu adaptera do wspawania                                                                                                    |  |  |
|---|----------------------------------------------------------------------------------------------------|--|--|
|   | <ul> <li>Nr zamówieniowy E30122</li> <li>Nr zamówieniowy E30130; adapter z otworem do detekcji przecieków</li> </ul>                                                                                                    |  |  |
|   | Adaptery są dostarczane z O-ringiem EPDM (nr zamowieniowy E30054). Więcej<br>uszczelek jest dostępnych jako akcesoria: FKM O-ring (nr zamówieniowy E30123).<br>Dotyczy montażu → Instrukcja montażu dostarczona z adapterem.                                                                                                    |  |  |
| 4 | Montaż w króćcu G1                                                                                                    |  |  |
|   | <ul> <li>Pierścień uszczelniający nad gwintem wykorzystywany jest jako uszczelnienie.</li> <li>Górna powierzchnia uszczelniająca przyłącza procesowego musi być prostopadła do osi nagwintowanego otworu oraz posiadać charakterystykę min. Rz 6.3.</li> <li>Nasmarować gwint czujnika odpowiednią pastą.</li> <li>Wstawić urządzenie do przyłącza procesowego.</li> <li>Dalwanić urządzenie do przyłącza procesowego.</li> </ul> |  |  |
|   | Dokręcić używając odpowiedniego klucza. Moment dokręcający: 35 Nm.                                                                                                    |  |  |

# 6 Podłączenie elektryczne

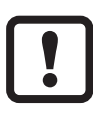

Urządzenie musi zostać podłączone przez odpowiednio wykwalifikowanego elektryka.

Należy przestrzegać krajowych i międzynarodowych przepisów dotyczących instalacji urządzeń elektrycznych.

Zapewnić zasilanie zgodne z EN 50178, SELV, PELV.

- Odłączyć urządzenie od źródła zasilania.
- Sposób podłączenia:

|     | 2 x załączenie dodatnie                            | 2 x załączenie ujemne                                 |
|-----|----------------------------------------------------|-------------------------------------------------------|
| 1   | 2: Out  2 $4: Out  1$                              | 2: Out  2 $4: Out  1$                                 |
| 2 4 | 1 x załączenie dodatnie / 1 x wyjście<br>analogowe | 1 x załączenie ujemne / 1 x wyjście<br>analogowe      |
| 3   | 2: Out 2<br>4: Out 1                               | 2: Out  2 $4: Out  1$ $4$ $4$ $4$ $4$ $4$ $4$ $4$ $4$ |

| Pin 1        | Ub+                                                                                     |
|--------------|-----------------------------------------------------------------------------------------|
| Pin 3        | Ub-                                                                                     |
| Pin 4 (OUT1) | Wyjście przełączające do kontroli ciśnienia                                             |
| Pin 2 (OUT2) | Wyjście przełączające do kontroli ciśnienia lub wyjście analogowe do pomiaru ciśnienia. |

# 7 Przyciski oraz elementy wskazujące

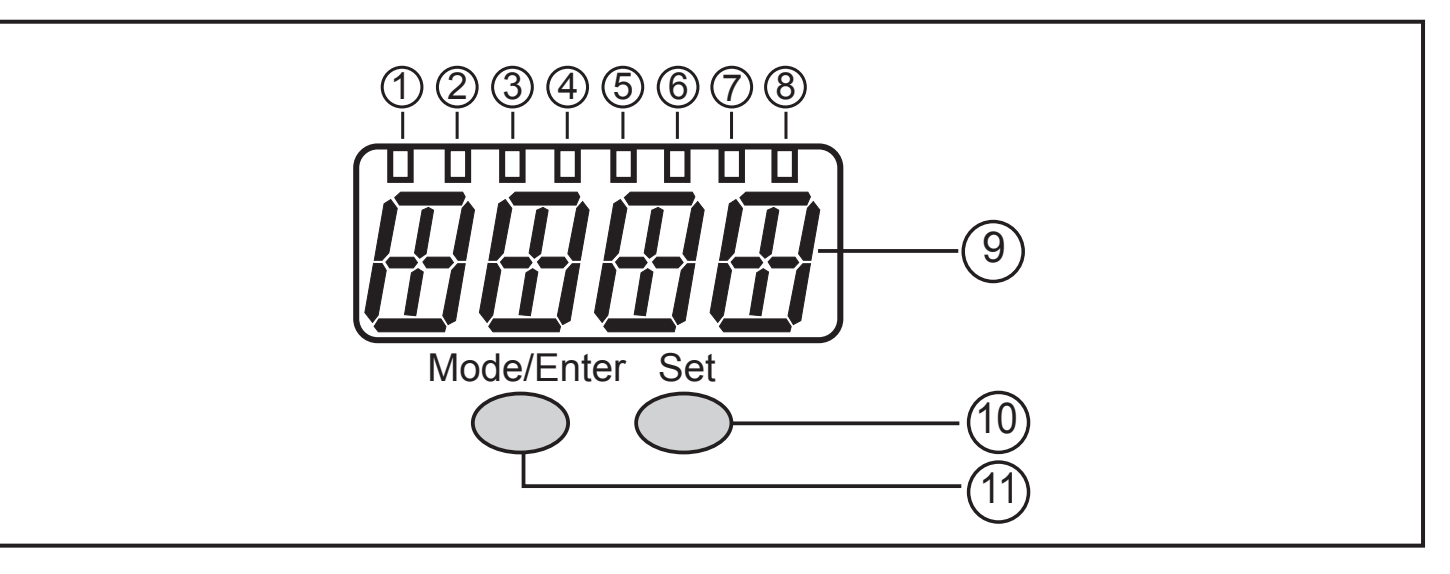

#### 1 do 8: Diody wskazujące LED

- LED 1 do LED 5 = ciśnienie w instalacji w wybranej jednostce wyświetlania.
- LED 6 = ciśnienie w instalacji w % zakresu pomiarowego.
- Dioda LED 7 = wyjście przełączające 2 (świeci się, jeżeli wyjście jest zamknięte).
- Dioda LED 8 = wyjście przełączające 1 (świeci się, jeżeli wyjście jest zamknięte).

#### 9: 4-pozycyjny wyświetlacz alfanumeryczny

- wskazuje wartość zmierzonego ciśnienia w instalacji.
- wskazanie parametrów i ich wartości.

#### 10: Przycisk Set

 Nastawa wartości parametrów (ciągła poprzez naciśnięcie i przytrzymanie; przyrostowo przez jednokrotne naciśnięcie).

#### 11: Przycisk Mode/Enter

- Wybór parametrów i potwierdzenie przypisanych wartości.

# 8 Menu

#### 8.1 Struktura menu: Menu główne

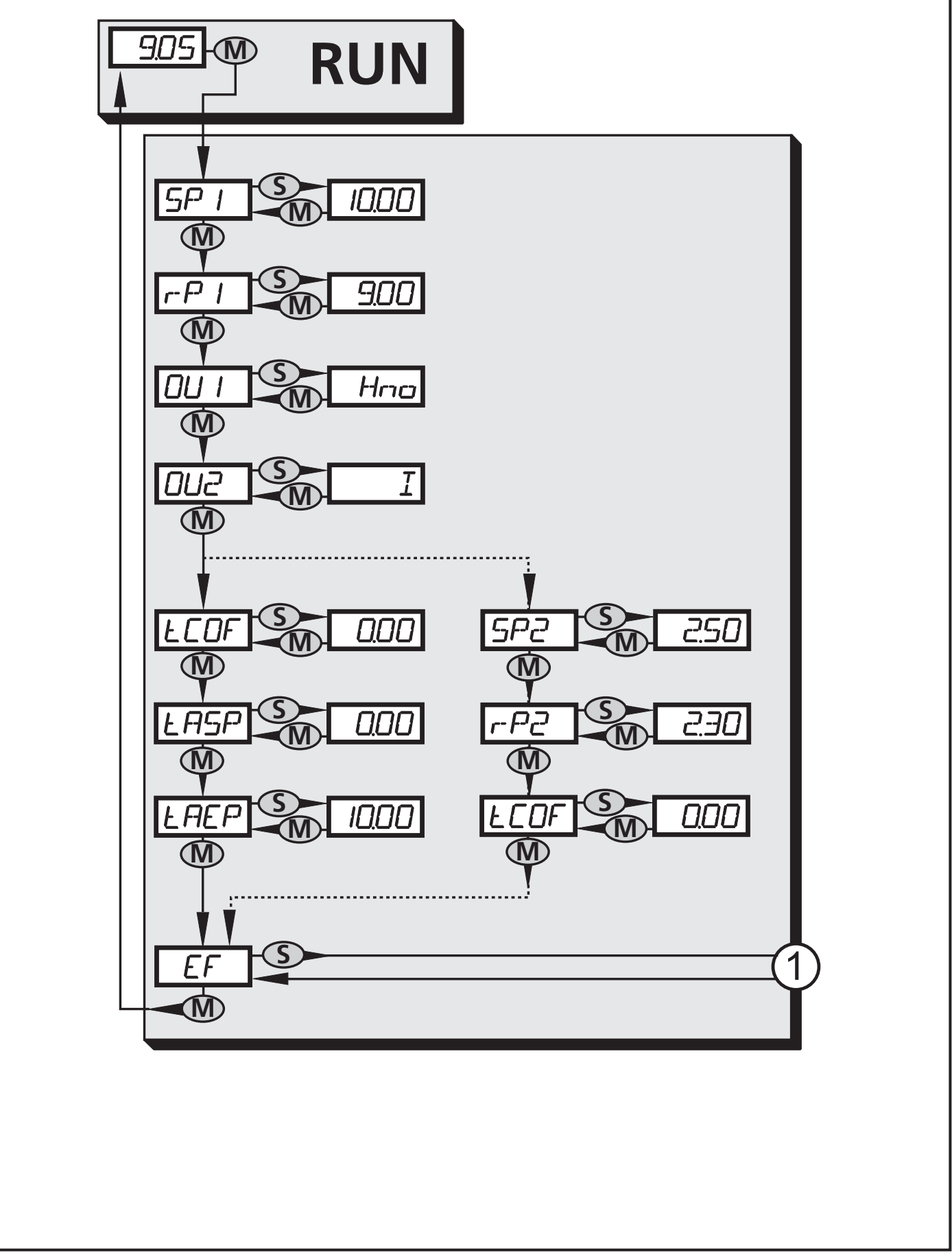

# 8.2 Wyjaśnienie głównego menu

| SP1/rP1 | Górna / dolna wartość graniczna ciśnienia w instalacji, przy której wyjście 1<br>przełącza się.                                                                                                    |  |  |
|---------|----------------------------------------------------------------------------------------------------|--|--|
| OU1     | <ul> <li>Funkcja wyjścia dla OUT1:</li> <li>Sygnał przełączający dla wartości granicznych ciśnienia: funkcja histerezy<br/>[H] lub funkcja okna [F], normalnie otwarte [. no] lub normalnie za-<br/>mknięte [. nc].</li> </ul>                                                                           |  |  |
| OU2     | <ul> <li>Funkcja wyjścia dla OUT2:</li> <li>Sygnał przełączający dla wartości granicznych: funkcja histerezy [H] lub funkcja okna [F], normalnie otwarte [. no] lub normalnie zamknięte [. nc].</li> <li>Sygnał analogowy dla aktualnego ciśnienia w instalacji: 40,20 mA [I] 20-4 mA [InEG].</li> </ul> |  |  |
| tCOF    | Kalibracja punktu zerowego metodą uczenia                                                                                                    |  |  |
| tASP    | Początkowa wartość wyjścia analogowego: Ustawić wartość, przy której<br>sygnał wyjściowy wynosi 4mA (20mA dla OU2 =InEG]).                                                                                                    |  |  |
| tAEP    | Końcowa wartość wyjścia analogowego: ustawić wartość, przy której sygnał wyjściowy wynosi 20mA (4mA dla OU2 =InEG]).                                                                                                    |  |  |
| SP2/rP2 | Górna / dolna wartość graniczna ciśnienia w instalacji, przy której wyjście 2 przełącza się.                                                                                                    |  |  |
| EF      | Funkcje rozszerzone / otwarcie poziomu 2 menu.                                                                                                    |  |  |

#### 8.3 Struktura menu: poziom 2 (funkcje rozszerzone)

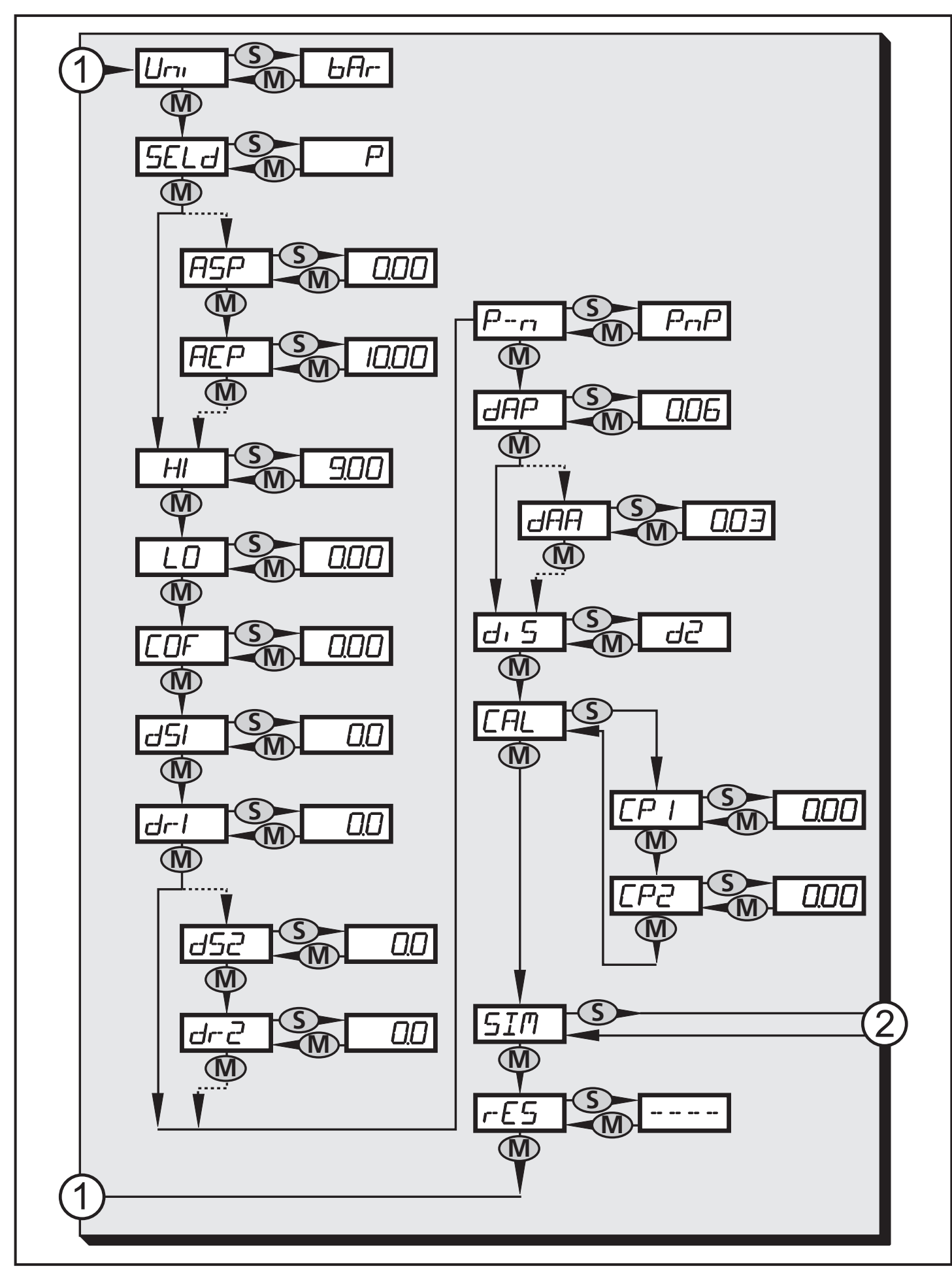

1: Przejście do menu głównego

2: Przejście na poziom 3 menu (symulacja)

# 8.4 Wyjaśnienie poziomu 2 menu

| Uni  | Jednostka standardowa dla wartości zmierzonego ciśnienia w instalacji.                                                                                                    |
|------|----------------------------------------------------------------------------------------------------|
| SELd | <ul> <li>Tryb wyświetlania:</li> <li>Wartość zmierzonego ciśnienia w układzie wyświetlana w wybranych jednostkach.</li> <li>Ciśnienie w % ustawionej skali wyjścia analogowego.</li> </ul> |
| ASP  | Wartość początkowa zakresu analogowego dla ciśnienia w instalacji: War-<br>tość zmierzona, przy której sygnał wyjściowy wynosi 4mA (202mA przy OU2<br>=InEG]).                             |
| AEP  | Wartość końcowa zakresu analogowego dla ciśnienia w instalacji: Wartość<br>zmierzona, przy której sygnał wyjściowy wynosi 20 mA (4 mA przy OU2<br>=InEG]).                                 |
| HI   | Największa zarejestrowana wartość ciśnienia w instalacji.                                                                                                    |
| LO   | Najmniejsza zarejestrowana wartość ciśnienia w instalacji.                                                                                                    |
| COF  | Kalibracja punktu zerowego.                                                                                                    |
| dS1  | Opóźnienie przełączania wyjścia 1.                                                                                                    |
| dr1  | Opóźnienie zerowania wyjścia 1.                                                                                                    |
| dS2  | Opóźnienie przełączania wyjścia 2; aktywne tylko gdy [OU2] = [Hnc], [Hno],<br>[Fnc] lub [Fno].                                                                                             |
| dr2  | Opóźnienie zerowania wyjścia 2; aktywne tylko gdy [OU2] = [Hnc], [Hno],<br>[Fnc] lub [Fno].                                                                                                |
| P-n  | Wyjścia: PNP lub NPN.                                                                                                    |
| dAP  | Tłumienie wyjść przełączających i wyświetlacza.                                                                                                    |
| dAA  | Tłumienie wyjścia analogowego (OUT2) aktywne tylko dla [OU2] = [I] lub<br>[InEG].                                                                                                    |
| diS  | Odświeżanie i orientacja wyświetlacza.                                                                                                    |
| CAL  | Funkcja kalibracji (nastawa krzywej zmierzonych wartości).                                                                                                    |
| CP1  | Punkt kalibracji 1.                                                                                                    |
| CP2  | Punkt kalibracji 2.                                                                                                    |
| SIM  | Przejście do poziomu 3 menu (symulacja).                                                                                                    |
| rES  | Przywrócenie ustawień fabrycznych.                                                                                                    |

8.5 Struktura menu: poziom 3 (symulacja)

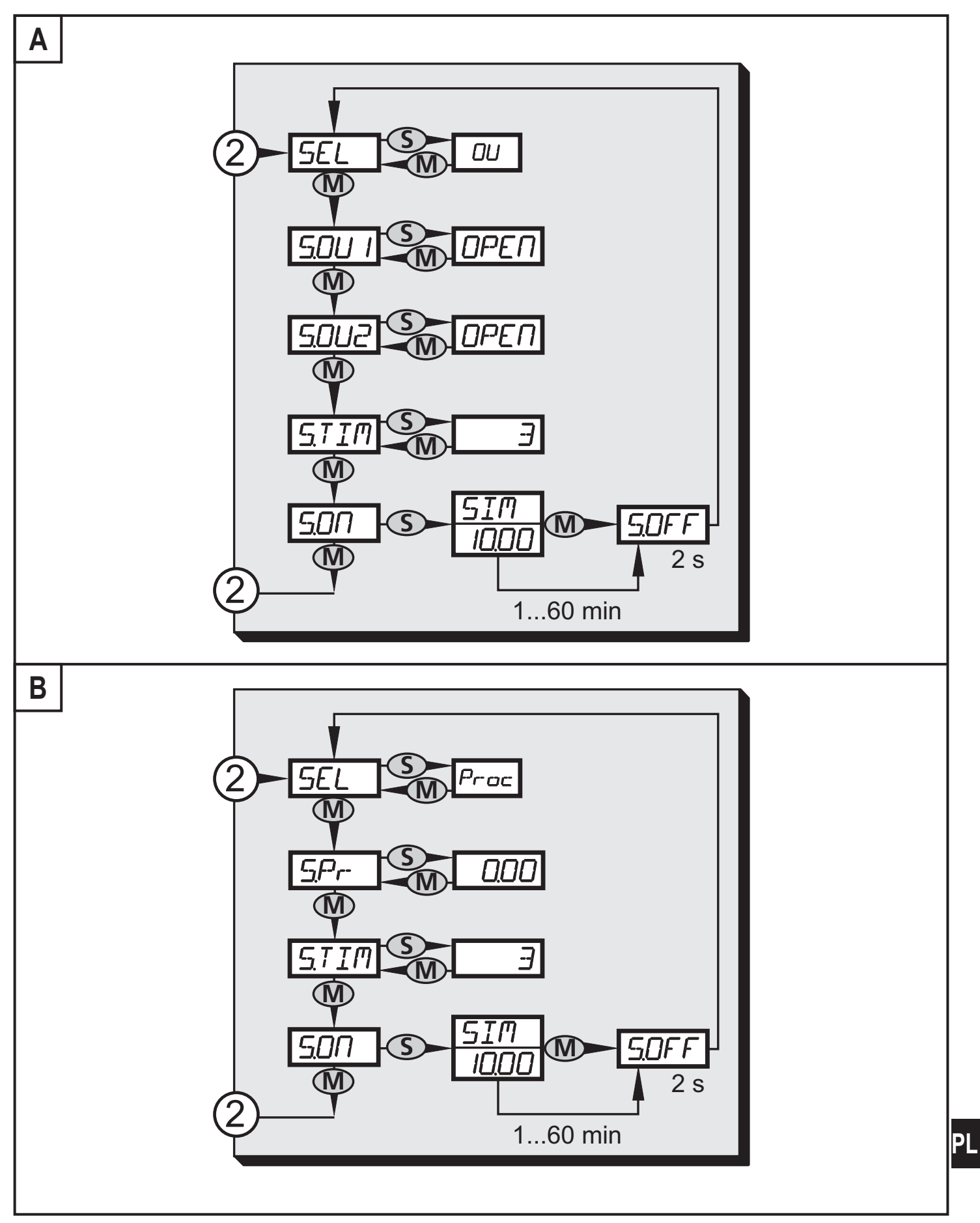

2: Przejście na poziom 2 menu (funkcje rozszerzone) A dla ustawienia SEL = OU B dla ustawienia SEL = Proc

# 8.6 Wyjaśnienie poziomu 3

| SEL   | <ul> <li>Status do symulacji:</li> <li>Funkcje wyjściowe [OU] (→ rys. A).</li> <li>Wartość procesu [Proc] (→ rys. B).</li> </ul>                                                                                                    |
|-------|----------------------------------------------------------------------------------------------------|
| S.OU1 | Wartości symulacji dla wyjścia 1; aktywne tylko gdy [SEL] = [OU].<br>• Wyjście nieaktywne [OPEN] lub aktywne [CLOS].                                                                                                    |
| S.OU2 | <ul> <li>Wartości symulacji dla wyjścia 2; aktywne tylko gdy [SEL] = [OU].</li> <li>Jeżeli wyjście 2 jest skonfigurowane jako wyjście przełączające: wyjście nieaktywne [OPEN] lub aktywne [CLOS].</li> <li>Jeżeli wyjście 2 jest skonfigurowane jako wyjście analogowe: sygnał analogowy z zakresu 3.5 do 21.1 mA (w zależności od ustawionej wartości → 9.6.2).</li> </ul> |
| S.Pr  | Symulacja wartości procesowej; aktywna tylko gdy [SEL] = [Proc].<br>• Każda wartość pomiądzy wartością początkową a końcową zakresu.                                                                                                    |
| S.TIM | Czas symulacji w minutach.                                                                                                    |
| S.ON  | Rozpoczęcie procesu symulacji.<br>Podczas symulacji procesu wyświetlacz na przemian pokazuje wartość<br>symulacji [SIM] i bieżące wskazanie z układu (→ 9.6.4).<br>Jeżeli zatrzymamy symulację (krótkie naciśnięcie [Mode/Enter] lub [Set])<br>wyświetlane jest [S.OFF] przez 2 s potem znów [SEL].                                                                          |

# 9 Nastawa parametrów

Podczas ustawiania parametrów urządzenie pozostaje w trybie pracy. Czujnik działa z niezmienionymi wartościami parametrów, dopóki wprowadzanie zmian nie zostanie zakończone.

#### 9.1 Ogólna nastawa parametrów

dla każdej nastawy parametru należy wykonać 3 kroki:

| 1                                                                                                    | <ul> <li>Wybierz parametr</li> <li>Naciskać przycisk [Mode/Enter] do<br/>momentu, aż wymagany parametr<br/>zostanie wyświetlony.</li> </ul>                                                                                                    | Mode/Enter Set |  |  |  |  |
|----------------------------------------------------------------------------------------------------|----------------------------------------------------------------------------------------------------|----------------|--|--|--|--|
| 2                                                                                                    | <ul> <li>▶ Nacisnąć i przytrzymać przycisk<br/>[Set].</li> <li>&gt; Przez 5 s miga dotychczasowa<br/>wartość parametru.</li> <li>&gt; Po upływie 5 s nastawiona wartość<br/>zmienia się przyrostowo przez<br/>jednokrotne naciśnięcie przycisku<br/>lub w sposób ciągły przez jego<br/>przytrzymanie.</li> </ul> | Mode/Enter Set |  |  |  |  |
|                                                                                                    | Wartości numeryczne są zwiększane ciągle w sposób krokowy. W celu zredukowania wartości: zwiększać wyświetlaną wartość parametru do jej wartości maksymalnej.<br>Następnie cykl zacznie się ponownie od minimalnej wartości parametru.                                                                           |                |  |  |  |  |
| 3                                                                                                    | <ul> <li>Potwierdzenie wartości parametru</li> <li>Nacisnąć krótko przycisk [Mode/<br/>Enter].</li> <li>Parametr zostanie ponownie wy-<br/>świetlony. Nowa wartość parametru<br/>została zapamiętana.</li> </ul>                                                                                                 |                |  |  |  |  |
| Nas<br>▶                                                                                                    | Nastawa innych parametrów<br>► Rozpocząć ponownie od początku (krok 1).                                                                                                    |                |  |  |  |  |
| <ul> <li>Zakończenie nastawy parametrów</li> <li>Naciskać przycisk [Mode/Enter] do momentu wyświetlenia aktualnie zmierzonej wartości lub odczekać 15 s.</li> <li>&gt; Urzadzenie powraca do trybu pracy.</li> </ul> |                                                                                                    |                |  |  |  |  |

Przejść z poziomu 1 menu na poziom 2 menu:

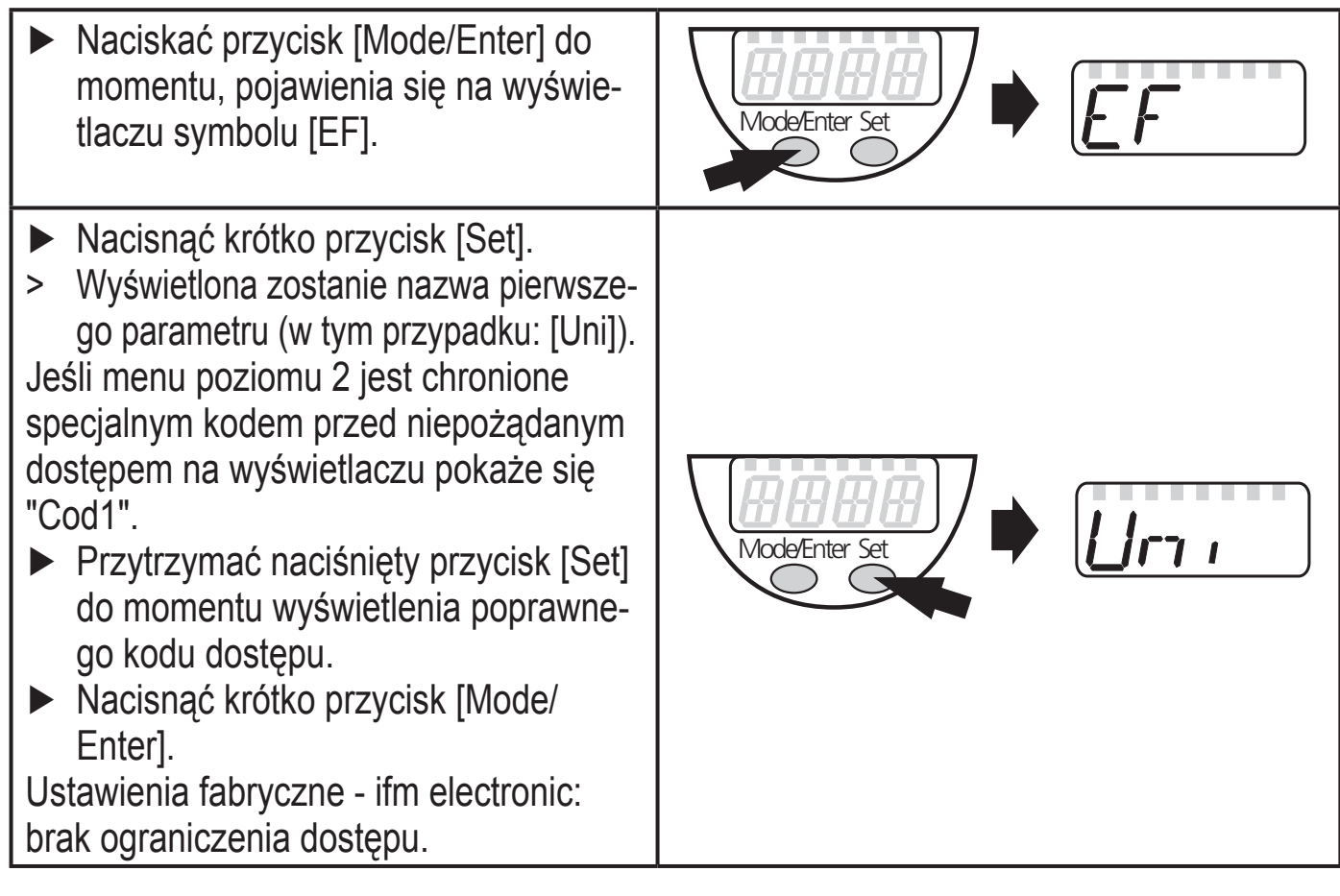

- Blokowanie / odblokowywanie Urządzenie posiada elektroniczną blokadę chroniącą przed niepożądaną zmianą ustawień.
  - Należy upewnić się, iż urządzenie znajduje się w normalnym trybie pracy.
  - Nacisnąć i przytrzymać przyciski [Mode/Enter] + [Set] przez 10 s.
  - > Na wyświetlaczu pojawi się symbol [Loc].

Podczas pracy: [Loc] jest krótko wyświetlane przy próbie zmiany parametrów.

- By odblokować:
- Nacisnąć i przytrzymać przyciski [Mode/Enter] + [Set] przez 10 s.
- Na wyświetlaczu pojawi się symbol [uLoc].

Ustawienia fabryczne: urządzenie odblokowane.

Czas oczekiwania:

Jeśli podczas programowania żaden przycisk nie zostanie naciśnięty przez 15s, urządzenie przejdzie w tryb pracy normalnej z niezmienionymi wartościami parametrów.

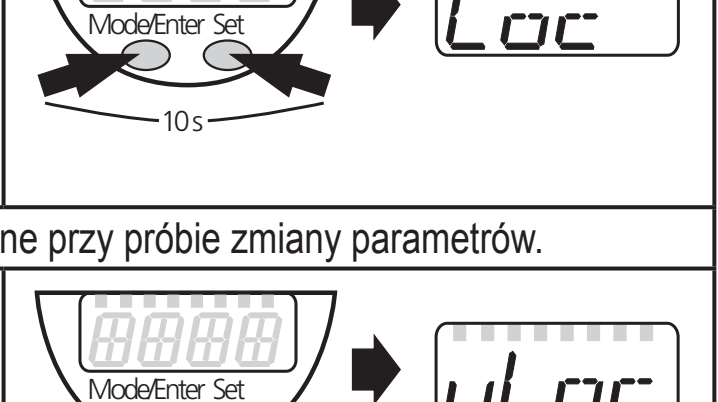

## 9.2 Konfiguracja wyświetlacza (opcjonalne)

| <ul> <li>Z menu należy wybrać parametr [Uni], a następnie obowiązującą jednostkę pomiaru:         <ul> <li>[bar /mbar].</li> <li>[MPA /kPA].</li> <li>[PSI] (tylko PI2793, PI2794, PI2795, PI2796, PI2797, PI2799).</li> <li>[InHO] (tylko PI2789, PI2796, PI2797, PI2798, PI2799).</li> <li>[mWS] (tylko PI2796, PI2797, PI2799).</li> <li>[mmWS] (tylko PI2789 i PI2798).</li> </ul> </li> </ul>                                                                                                    | וריו |
|----------------------------------------------------------------------------------------------------|------|
| <ul> <li>Z menu wybrać [SELd] oraz ustawić wymagany tryb wyświetlania:         <ul> <li>[P]: Wartość zmierzonego ciśnienia w instalacji wyświetlana w wybranych jednostkach.</li> <li>[P%]: Wartość zmierzonego ciśnienia w instalacji wyświetlana w % skali wyjścia analogowego; w większości zastosowań: 0% = wartość parametru ASP / 100% = wartość parametru AEP.</li> <li>Uwaga: wyświetlone "0%" nie oznacza, iż w instalacji nie ma ciśnienia.</li> </ul> </li> </ul>                                                                                                    | SELd |
| <ul> <li>Z menu należy wybrać parametr [diS] i nastawić czas aktualizacji wska-<br/>zań oraz orientację wyświetlacza:         <ul> <li>[d1]: aktualizacja wskazania co 50 ms.</li> <li>[d2]: aktualizacja wskazania co 200 ms.</li> <li>[d3]: aktualizacja wskazania co 600 ms.</li> <li>[rd1], [rd2], [rd3]: wyświetlane dla d1, d2, d3; odwrócone o 180°.</li> <li>[OFF] =W trybie pracy normalnej wyświetlacz pozostaje wyłączony. Po<br/>naciśnięciu jednego z przycisków programujących aktualna wartość<br/>pomiaru zostanie wyświetlona przez 15 s. Ponowne naciśnięcie [Mode/<br/>Enter] aktywuje tryb wyświetlania. Diody LED pozostają aktywne<br/>również przy wyłączonym wyświetlaczu.</li> </ul> </li> </ul> | d, 5 |

### 9.3 Nastawa sygnałów wyjściowych

#### 9.3.1 Nastawa funkcji wyjściowych

| • | Z menu należy wybrać parametr [OU1] oraz wybrać jedną z dostępnych<br>opcji:<br>- [Hno] = histereza/NO.<br>- [Hnc] = histereza/NC.<br>- [Fno] = funkcja okna/NO. | 00 1 |  |
|---|----------------------------------------------------------------------------------------------------|------|--|
|   | - [Fnc] = funkcja okna/NC.                                                                                                    |      |  |

| <ul> <li>Z menu należy wybrać parametr [OU2] oraz wybrać jedną z dostępnych opcji:         <ul> <li>[Hno] = histereza/NO.</li> <li>[Hnc] = histereza/NC.</li> <li>[Fno] = funkcja okna/NO.</li> <li>[Fnc] = funkcja okna/NC.</li> <li>[I] = sygnał prądowy proporcjonalny do zmierzonego ciśnienia 420 mA.</li> <li>[InEG] = sygnał prądowy proporcjonalny do zmierzonego ciśnienia 204 mA.</li> </ul> </li> </ul>                                                                                               | 0U2         |
|----------------------------------------------------------------------------------------------------|-------------|
| 9.3.2 Nastawa granic przełączenia                                                                                                    |             |
| Z menu należy wybrać parametr [SP1] / [SP2], a następnie ustawić<br>wartość, przy której nastąpi przełączenie wyjścia.                                                                                                    | SP I<br>SP2 |
| <ul> <li>Z menu należy wybrać parametr [rP1] / [rP2], a następnie ustawić war-<br/>tość, przy której nastąpi wyzerowanie wyjścia.</li> <li>rPx jest zawsze mniejszy niż SPx. Urządzenie akceptuje wyłącznie warto-<br/>ści, które są mniejsze niż SPx.</li> </ul>                                                                                                    | -P  <br>-P2 |
| 9.3.3 Skalowanie wyjścia analogowego dla Wyjścia 2                                                                                                    |             |
| <ul> <li>Ustawić minimalne ciśnienie pożądane w układzie.</li> <li>Przytrzymać [Mode/Enter] dopóki nie wyświetli się [tASP].</li> <li>Nacisnąć i przytrzymać przycisk [Set].</li> <li>Bieżąca wartość zacznie migać.</li> <li>Zwolnić przytrzymywany przycisk, gdy ustanie miganie.</li> <li>Nastawiona wartość zostanie wyświetlona.</li> <li>Nacisnąć krótko przycisk [Mode/Enter].</li> <li>Aktualna wartość ciśnienia w instalacji zostanie przyjęta jako początkowa wartość sygnału analogowego.</li> </ul> | LASP        |
| <ul> <li>Ustawić maksymalne ciśnienie pożądane w układzie.</li> <li>Przytrzymać [Mode/Enter] dopóki nie wyświetli się [tAEP].</li> <li>Nacisnąć i przytrzymać przycisk [Set].</li> <li>Bieżąca wartość zacznie migać.</li> <li>Zwolnić przytrzymywany przycisk, gdy ustanie miganie.</li> <li>Nastawiona wartość zostanie wyświetlona.</li> <li>Nacisnąć krótko przycisk [Mode/Enter].</li> <li>Aktualna wartość ciśnienia w instalacji zostanie przyjęta jako końcowa wartość sygnału analogowego.</li> </ul>   | LAEP        |

ASP / AEP może zostać ustawione automatycznie tylko w określonych granicach ( $\rightarrow$  12.1 Zakresy nastaw). Jeżeli automatyczna nastawa wykonana jest przy nieprawidłowej wartości ciśnienia, wyświetlone zostanie [UL] lub [OL].

Gdy po potwierdzającym wciśnięciu przycisku "Mode/Enter" na wyświetlaczu pojawi się migający komunikat Err oznacza to, iż wartość parametru ASP / AEP nie uległa zmianie.

#### Jako alternatywa:

- Z menu należy wybrać parametr [ASP] i nastawić wartość, przy której sygnał wyjściowy wynosi 4 mA (20mA przy [OU2] = [InEG]).
- Z menu należy wybrać parametr [AEP] i nastawić wartość, przy której sygnał wyjściowy wynosi 20 mA (4 mA przy [OU2] = [InEG]).

Minimalna odległość pomiędzy [ASP] i [AEP] wynosi 25% wartości końcowej zakresu pomiarowego (współczynnik skalowania "turn down" 1:4).

# 9.4 Ustawienia użytkownika (opcjonalne)

# 9.4.1 Wykonanie kalibracji punktu zerowego

|           | Z menu należy wybrać parametr [COF] i ustawić jego wartość pomiędzy<br>-5% a 5% końcowej wartości zakresu pomiarowego. Wewnętrznie zmie-<br>rzona wartość "0" jest przesuwana o tą wielkość. | EOF  |
|-----------|----------------------------------------------------------------------------------------------------|------|
| Ja<br>± 5 | ko alternatywa: automatyczne dostosowanie offsetu w zakresie 0 bar 5%.                                                                                                    | ŁCOF |
|           | Sprawdzić, czy w instalacji nie znajduje się medium pod ciśnieniem.                                                                                                    |      |
|           | Przytrzymać [Mode/Enter] dopóki nie wyświetli się [tcOF].                                                                                                    |      |
|           | Nacisnąć i przytrzymać przycisk [Set].                                                                                                    |      |
| >         | Krótko mignie wartość bieżącego uchybu (%).                                                                                                    |      |
| >         | Wyświetlana jest bieżąca wartość ciśnienia w instalacji.                                                                                                    |      |
|           | Zwolnić przytrzymywany przycisk [Set].                                                                                                    |      |
|           | Krótkie naciśnięcie przycisku "Mode/Enter" potwierdza nową wartość                                                                                                    |      |
|           | offsetu).                                                                                                    |      |

### 9.4.2 Nastawa opóźnienia dla wyjścia przełączającego

[dS1] / [dS2] = opóźnienie przełączania OUT1 / OUT2.
[dr1] / [dr2] = opóźnienie zerowania OUT1 / OUT2.
➤ Z menu wybrać należy parametr [dS1], [dS2], [dr1] lub [dr2], a następnie ustawić wartość z przedziału 0,1...50 s ( 0,0 - funkcja nieaktywna).

# 9.4.3 Nastawa funkcji przełączania dla wyjścia przełączającego

 Z menu należy wybrać parametr [P-n] i ustawić jego wartość na [PnP] lub [nPn]. P----

### 9.4.4 Nastawa tłumienia sygnału przełączającego

| <ul> <li>Wybrać [dAP] i ustawić wartość pomiędzy 0,00 a 30,00 s; (0,0 [dAP] -<br/>funkcja nieaktywna).</li> </ul>                             | dAP |
|----------------------------------------------------------------------------------------------------|-----|
| Wartość parametru dAP = czas liczony w sekundach, jaki upływa do zmiany stanu wyjścia przełączającego wywołanego zmianą ciśnienia w układzie. |     |
| [dAP] ma wpływ na wyświetlane wartości.                                                                                                    |     |

### 9.4.5 Nastawa tłumienia wyjścia analogowego

 Wybrać [dAA] i ustawić wartość pomiędzy 0,01 a 30,00 s; (0,0 [dAA] funkcja nieaktywna).
 Wartość parametru dAA = czas liczony w sekundach, jaki upływa do zmiany wartości sygnału analogowego wywołanego zmianą ciśnienia w układzie.

### 9.4.6 Kalibracja krzywej zmierzonych wartości

|     | Ustawić zdefiniowane ciśnienie odniesienia pomiędzy ASP a AEP w      | <u>F</u> AI |
|-----|----------------------------------------------------------------------|-------------|
|     | układzie.                                                            |             |
|     | Wybrać [CAL].                                                        |             |
|     | Nacisnąć krótko przycisk [Set].                                      |             |
| >   | Wyświetlone jest [CP1].                                              |             |
|     | Przytrzymać [Set] przez 5 s.                                         |             |
| >   | Wyświetlana jest wartość mierzonego ciśnienia.                       |             |
|     | Nacisnąć przycisk [Set] dopóki nie wyświetli się wartość odniesienia |             |
|     | (pomiar = ciśnienie odniesienia) lub odpowiadający sygnał analogowy  |             |
|     | pojawi się na wyjściu 2.                                             |             |
|     | Maksymalna wartość korekcji = ± 2 % wartości końcowej zakresu pomia- |             |
|     | rowego.                                                              |             |
|     | Nacisnąć krótko przycisk [Mode/Enter].                               |             |
| >   | Wyświetlone jest [CP1].                                              |             |
|     | Nacisnąć krótko przycisk [Mode/Enter].                               |             |
| >   | Wyświetlone jest [CP2].                                              |             |
| Kor | ntynuować z a) lub b).                                               |             |

| a) Zakończenie kalibracji:                                               | קקק |
|--------------------------------------------------------------------------|-----|
| Nacisnąć krótko przycisk [Mode/Enter].                                   |     |
| > wyświetlone jest [CAL].                                                |     |
| b) Zmienić punkt 2 na krzywej zmierzonych wartości:                      |     |
| Ustawić drugie zdefiniowane ciśnienie odniesienia.                       |     |
| Minimalna odległość pomiędzy punktami kalibracji CP1 a CP2 = 5 %         |     |
| wartości końcowej zakresu pomiarowego.                                   |     |
| Przytrzymać [Set] przez 5 s.                                             |     |
| > Wyświetlana jest wartość mierzonego ciśnienia.                         |     |
| Nacisnąć przycisk [Set] dopóki nie wyświetli się wartość odniesienia     |     |
| (pomiar = ciśnienie odniesienia) lub odpowiadający sygnał analogowy      |     |
| pojawi się na wyjściu 2.                                                 |     |
| Maksymalna wartość korekcji = $\pm 2$ % wartości końcowej zakresu pomia- |     |
| rowego.                                                                  |     |
| Nacisnać krótko przycisk [Mode/Enter].                                   |     |
| > Wyświetlone jest [CP2].                                                |     |
| Nacisnać krótko przycisk [Mode/Enter].                                   |     |
| > wyświetlone jest [CAL], proces się zakończył.                          |     |

#### 9.5 Funkcje diagnostyczne

#### 9.5.1 Odczyt min./maks. wartości ciśnienia w układzie

| <ul> <li>Z menu należy wybrać parametr [HI] lub [LO], a następnie krótko nacis-<br/>nać przycisk [Set].</li> </ul> | HI |
|----------------------------------------------------------------------------------------------------|----|
| [HI] = wartość maksymalna, [LO] = wartość minimalna.                                                               |    |
| Kasowanie pamięci:                                                                                                 |    |
| Z menu należy wybrać parametr [HI] lub [LO].                                                                       |    |
| Nacisnąć i przytrzymać przycisk [Set] do momentu wyświetlenia sym-                                                 |    |
| bolu [].                                                                                                    |    |
| Nacisnąć krótko przycisk [Mode/Enter].                                                                             |    |

#### 9.5.2 Przywrócenie ustawień fabrycznych

| ► Wybrać [rES].                                                        |  |
|------------------------------------------------------------------------|--|
| Nacisnąć i przytrzymać przycisk [Set] do momentu wyświetlenia sym-     |  |
| bolu [].                                                               |  |
| Nacisnąć krótko przycisk [Mode/Enter].                                 |  |
| Zaleca się zapisanie własnych ustawień w tabeli przed wykonaniem zero- |  |
| wania ( $\rightarrow$ 13 Ustawienia fabryczne).                        |  |
|                                                                        |  |

## 9.6 Funkcja symulacji

### 9.6.1 Otwarcie poziom 3 menu (symulacja)

- ▶ Wybrać [EF] i przycisnąć [Set] (= aby otworzyć poziom 2 menu).
- ▶ Wybrać [SIM] i przycisnąć [Set] (= aby otworzyć poziom 3 menu).
- > Wyświetla się [SEL].

# 9.6.2 Ustawienie wartości symulacji

## Stany wyjść

Jeżeli aktywne jest [SEL]:

- Nacisnąć i przytrzymać przycisk [Set] do momentu wyświetlenia symbolu [OU].
- Nacisnąć krótko przycisk [Mode/Enter].
- > Wyświetla się [S.OU1].
- Aby ustawić żądaną wartość należy nacisnąć przycisk [Set]:
  - [OPEN] = wyjście 1 nieaktywne / otwarte.
  - [CLOS] = wyjście 1 aktywne / zamknięte.
- Nacisnać krótko przycisk [Mode/Enter].
- > Wyświetla się [S.OU2].
- Aby ustawić żądaną wartość należy nacisnąć przycisk [Set]:
  - Jeżeli [OU2] = [Hnc], [Hno], [Fnc] lub [Fno]:
    - [OPEN] = wyjście 2 nieaktywne / otwarte.
    - [CLOS] = wyjście 2 aktywne / zamkniete.
  - Jeżeli [OU2] = [I] lub [InEG]:
  - 3,50...21,10 mA co 0,01 mA.
- Nacisnąć krótko przycisk [Mode/Enter].

### Wartość procesowa

Jeżeli aktywne jest [SEL]:

- Nacisnąć i przytrzymać przycisk [Set] do momentu wyświetlenia symbolu [---- ].
- Nacisnać krótko przycisk [Mode/Enter].
- > Wyświetla się [S.Pr].
- Aby ustawić żądaną wartość należy nacisnąć przycisk [Set]:
- Nacisnąć krótko przycisk [Mode/Enter].

# 9.6.3 Ustawienie czasu symulacji

▶ Wybrać [S.TIM] i ustawić wartość zakresu 1...60 minut.

<u>5</u>TIM

| EF  |  |
|-----|--|
| SIM |  |

SEL

SEL

#### 9.6.4 Rozpoczęcie symulacji

| <ul> <li>Wybrać [S.ON].</li> <li>Nacisnąć [Set] i przytrzymać aż wyświetlacz na przemian będzie poka-<br/>zywał [SIM] i bieżące wskazanie.<br/>Bieżące wskazanie:         <ul> <li>Wartość ciśnienia w instalacji [SEL] = [OU].</li> <li>Symulowana wartość ustawiona w [S.Pr] gdy [SEL] = [Proc].</li> </ul> </li> <li>Po upływie czasu symulacji wyświetlone jest [S.OFF] przez 2 s, następnie wyświetlone jest [SEL].</li> </ul> | <u>5.00</u> |
|----------------------------------------------------------------------------------------------------|-------------|
| <ul> <li>Zatrzymanie symulacji:</li> <li>Nacisnąć [Mode/Enter] lub [Set].</li> <li>&gt; Wyświetla się [S.OFF] przez 2 s, następnie wyświetlone jest [SEL].</li> </ul>                                                                                                    |             |

## 10 Działanie

Urządzenie podłączone do źródła zasilania znajduje się w normalnym trybie pracy. Wykonuje pomiary, przetwarza oraz generuje sygnały wyjściowe zgodnie z ustawieniami parametrów.

Wskaźniki stanu pracy  $\rightarrow$  7 Przyciski oraz elementy wskazujące.

#### 10.1 Podgląd ustawionych parametrów

- Naciskać przycisk [Mode/Enter] do momentu, aż wymagany parametr zostanie wyświetlony.
- Nacisnąć przycisk [Set].
- > Urządzenie wyświetla wartość odpowiedniego parametru przez około 15 s. Po upływie 15 s urządzenie powróci do normalnego trybu pracy.

#### 10.2 Przełączenie wyświetlacza w tryb pracy

- ► Nacisnąć przycisk [Set] w trybie pracy.
- > Urządzenie wyświetla obecnie zmierzoną wartość w wybranym trybie wyświetlania przez około 15 s. (ciśnienie w układzie w jednostce ustawionej w Uni / ciśnienie w układzie w % skali wyjścia analogowego).

#### 10.3 Wskazania błędu

| Ciśnienie przeciążenia (powyżej zakresu pomiarowego). |
|-------------------------------------------------------|
| Podciśnienie (poniżej zakresu pomiarowego).           |
| Zwarcie na wyjściu OUT1.                              |
| Zwarcie na wyjściu OUT2.                              |
| Zwarcie na obydwu wyjściach.                          |
| Miga: błąd wewnętrzny, niewłaściwe wprowadzone dane.  |
|                                                       |

Komunikaty SC, SC1, SC2 oraz Err są wyświetlane nawet, jeśli wyświetlacz jest wyłączony.

# **11 Rysunek wymiarowy**

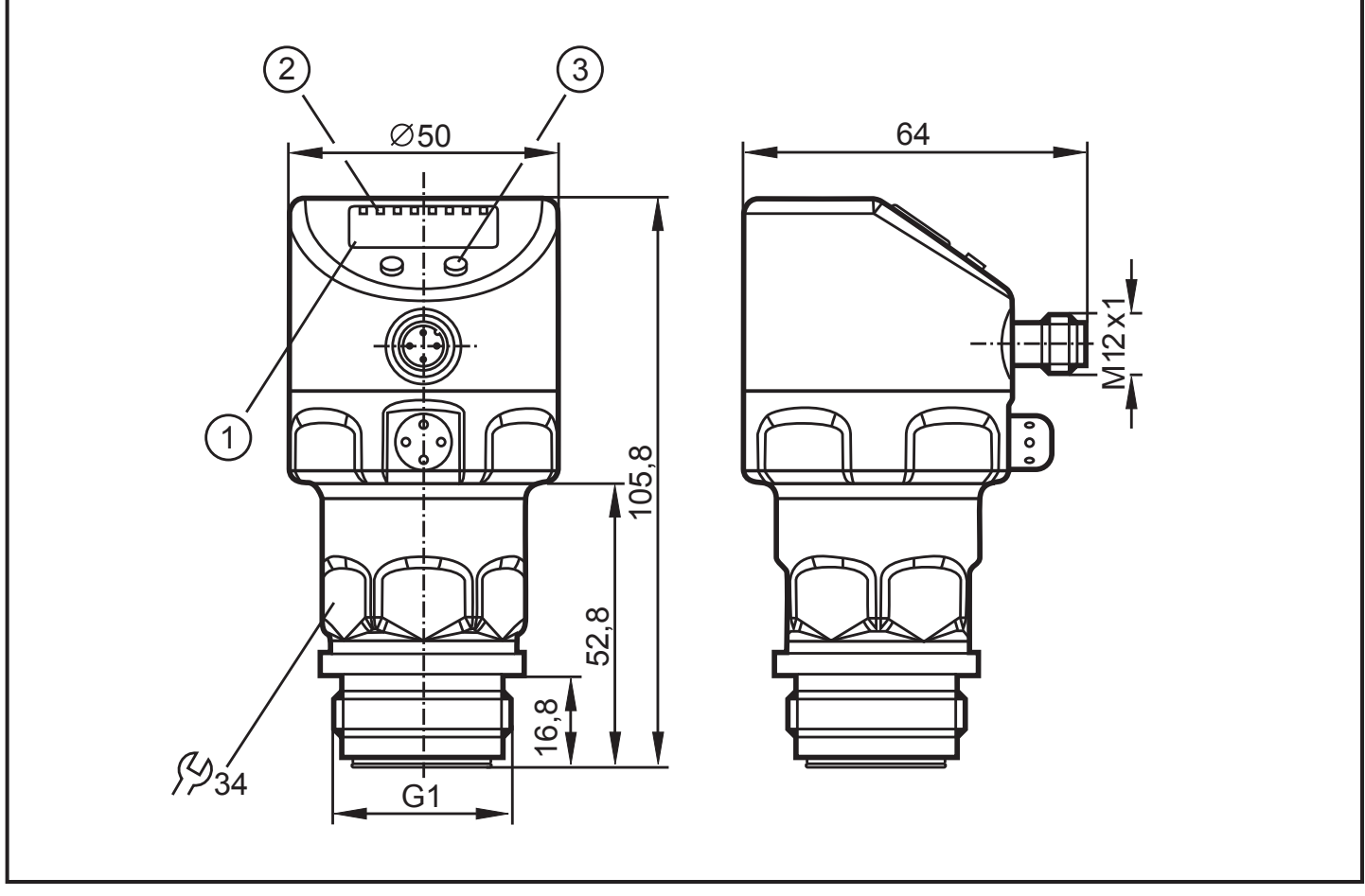

Wymiar w mm

- 1: wyświetlacz
- 2: diody LED
- 3: przycisk programujący

# 12 Dane techniczne

| Napięcie zasilania [V]                                                                                              |          | 1832 DC<br>< 45 |  |  |  |  |  |
|----------------------------------------------------------------------------------------------------|----------|-----------------|--|--|--|--|--|
| Prad znamionowy [mA]                                                                                                |          |                 |  |  |  |  |  |
| zabezpieczenie przeciwzwarcjowe. Ochrona przed odwrotna polaryzacja / przecjażeniem                                 |          |                 |  |  |  |  |  |
| zintegrowane zabezpieczenie                                                                                         | J C 1    | ι,              |  |  |  |  |  |
| Spadek napięcia [V]                                                                                                 |          | < 2             |  |  |  |  |  |
| Opóźnienie po włączeniu zasilania [s]0,4                                                                            |          |                 |  |  |  |  |  |
| Najkrótszy czas odpowiedzi wyjścia przełączającego [ms]                                                             |          | 3               |  |  |  |  |  |
| Częstotliwość przełączania [Hz]                                                                                     |          |                 |  |  |  |  |  |
| Wyjście analogowe                                                                                                   | 420 mA   | / 204 mA        |  |  |  |  |  |
| Maks. obciązenie [ $\Omega$ ]                                                                                       | (UI      | B - 10) X 50    |  |  |  |  |  |
| Czas odpowiedzi wyjscia analogowego na skokową zmianę cisnier                                                       | lie [ms] | 1               |  |  |  |  |  |
| Dokładność / odchylenia (w % dla całego zakresu) <sup>1)</sup>                                                      |          |                 |  |  |  |  |  |
|                                                                                                    | PI279x   | PI2789          |  |  |  |  |  |
| Dokładność punktu przełączenia                                                                                      | < ± 0,2  | < ± 0,5         |  |  |  |  |  |
| Odchylenie od charakterystyki (liniowość, wliczając histerezę                                                       | < ± 0.2  | < ± 0.5         |  |  |  |  |  |
| oraz powtarzalność) <sup>2)</sup>                                                                                   | ,_       |                 |  |  |  |  |  |
| Liniowość                                                                                                    | < ± 0,15 | < ± 0,25        |  |  |  |  |  |
| Histereza                                                                                                    | < ± 0,15 | < ± 0,2         |  |  |  |  |  |
| Powtarzalność (w przypadku fluktuacji temperatury < 10 K)                                                           | < ± 0,1  | < ± 0,1         |  |  |  |  |  |
| Stabilność w czasie (w % dla całego zakresu w skali roku)                                                           | < ± 0,1  | < ± 0,1         |  |  |  |  |  |
| Współczynnik temperaturowy (TEMPCO), kompensacja dla zakresu temperatur 0<br>+70°C (w % dla całego zakresu na 10 K) |          |                 |  |  |  |  |  |
|                                                                                                    | PI279x   | PI2789          |  |  |  |  |  |
| Największy współczynnik TEMPCO punktu zerowego                                                                      | < ± 0,05 | < ± 0,1         |  |  |  |  |  |
| Największy współczynnik TEMPCO w zakresie                                                                           | < ± 0,15 | < ± 0,2         |  |  |  |  |  |

| Materiały (części mające kontakt z medium)       |                                       |
|--------------------------------------------------|---------------------------------------|
| stal kwasoodporna 316L / 1.4435, charakt         | erystyka powierzchni: Ra < 0.4 / Rz 4 |
|                                                  | ceramika (99,9% Al2O3); PTFE          |
| Materiały obudowy stal kwaso                     | odporna (316L / 1,4404; FPM (Viton);  |
|                                                  | PTFE; PBT (Pocan); PEI; PFA           |
| Stopień ochrony                                  | IP 67 / IP 67 / IP 69 K               |
| Klasa ochrony                                    |                                       |
| Rezystancja izolacji [MΩ]                        | > 100 (500 V DC)                      |
| Odporność na udar [g]                            |                                       |
| Odporność na wibracje [g]                        | 20 ( DIN / IEC 68-2-6, 10-2000 Hz)    |
| Minimalna liczba cykli przełączania              | 100 milionów                          |
| Temperatura otoczenia [°C]                       | 25 80                                 |
| Temperatura medium [°C]                          | 25125 (145 maks. 1 godzinę)           |
| Temperatura składowania [°C]                     | 40100                                 |
| EMC EN 61000-4-2 wyładowania elektrostatyczne: . |                                       |
| EN 6100-4-3 promieniowanie w. cz.:               | 10 V/m                                |
| EN 61000-4-4 niszczący                           |                                       |
| EN 61000-4-5                                     | 0,5 / 1 KV                            |
| EN 6100-4-6 przewodzenie w. cz.:                 | 10 V                                  |

<sup>1)</sup> Wszystkie wskazania odnoszą się do wyskalowania "turn down 1:1"
 <sup>2)</sup> wartość graniczna nastawy zgodnie z DIN 16086

### 12.1 Zakresy nastaw

|      |                    | SP1    | SP1 / SP2 |        | rP1 / rP2 |        | ASP   |       | AEP   |       | ] |
|------|--------------------|--------|-----------|--------|-----------|--------|-------|-------|-------|-------|---|
|      |                    | min    | maks      | min    | maks      | min    | maks  | min   | maks  | ΔΡ    |   |
|      | mbar               | -4,8   | 100,0     | -5,0   | 99,8      | -5,0   | 75,0  | 20,0  | 100,0 | 0,1   |   |
| 789  | kPa                | -0,48  | 10,00     | -0,50  | 9,98      | -0,50  | 7,50  | 2,00  | 10,00 | 0,01  |   |
| PI2  | inH₂O              | -1,92  | 40,16     | -2,00  | 40,08     | -2,00  | 30,12 | 8,04  | 40,16 | 0,04  |   |
|      | mmH2O              | -49    | 1020      | -51    | 1018      | -51    | 765   | 204   | 1020  | 1     |   |
| 2793 | bar                | -0,96  | 25,00     | -1,00  | 24,96     | -1,00  | 18,74 | 5,24  | 25,00 | 0,02  |   |
|      | PSI                | -13,8  | 362,7     | -14,4  | 362,1     | -14,4  | 271,8 | 76,2  | 362,7 | 0,3   |   |
| Р    | MPa                | -0,096 | 2,500     | -0,100 | 2,496     | -0,100 | 1,874 | 0,524 | 2,500 | 0,002 |   |
| 94   | bar                | -0,98  | 10,00     | -1,00  | 9,98      | -1,00  | 7,50  | 1,50  | 10,00 | 0,01  |   |
| 279  | PSI                | -14,2  | 145,0     | -14,5  | 144,7     | -14,5  | 108,7 | 21,8  | 145,0 | 0,1   |   |
| Р    | MPa                | -0,098 | 1,000     | -0,100 | 0,998     | -0,100 | 0,750 | 0,150 | 1,000 | 0,001 |   |
| 95   | bar                | -0,990 | 4,000     | -1,000 | 3,990     | -1,000 | 3,000 | 0,000 | 4,000 | 0,005 |   |
| 279  | PSI                | -14,35 | 58,00     | -14,50 | 57,85     | -14,50 | 43,50 | 0,00  | 58,00 | 0,05  |   |
| d    | kPa                | -99,0  | 400,0     | -100,0 | 399,0     | -100,0 | 300,0 | 0,0   | 400,0 | 0,5   |   |
| 9    | bar                | -0,120 | 2,500     | -0,124 | 2,496     | -0,124 | 1,880 | 0,500 | 2,500 | 0,002 |   |
|      | PSI                | -1,74  | 36,27     | -1,80  | 36,21     | -1,80  | 27,27 | 7,26  | 36,27 | 0,03  | 1 |
| 279  | kPa                | -12,0  | 250,0     | -12,4  | 249,6     | -12,4  | 188,0 | 50,0  | 250,0 | 0,2   |   |
| Р    | inH <sub>2</sub> O | -48    | 1004      | -50    | 1002      | -50    | 755   | 201   | 1004  | 1     |   |
|      | mWS                | -1,22  | 25,49     | -1,26  | 25,45     | -1,26  | 19,17 | 5,10  | 25,49 | 0,01  |   |
|      | mbar               | -48    | 1000      | -50    | 998       | -50    | 750   | 200   | 1000  | 1     |   |
| 2    | PSI                | -0,70  | 14,50     | -0,73  | 14,47     | -0,73  | 10,88 | 2,90  | 14,50 | 0,01  |   |
| 279  | kPa                | -4,8   | 100,0     | -5,0   | 99,8      | -5,0   | 75,0  | 20,0  | 100,0 | 0,1   |   |
| Р    | inH <sub>2</sub> O | -19,2  | 401,6     | -20,0  | 400,8     | -20,0  | 301,2 | 80,4  | 401,6 | 0,4   |   |
|      | mWS                | -0,49  | 10,20     | -0,51  | 10,18     | -0,51  | 7,65  | 2,04  | 10,20 | 0,01  | 1 |
|      | mbar               | -12,0  | 250,0     | -12,4  | 249,6     | -12,4  | 187,4 | 50,0  | 250,0 | 0,2   | 1 |
| 798  | kPa                | -1,20  | 25,00     | -1,24  | 24,96     | -1,24  | 18,74 | 5,00  | 25,0  | 0,02  | 1 |
| 0127 | inH <sub>2</sub> O | -4,8   | 100,4     | -5,0   | 100,2     | -5,0   | 75,2  | 20,1  | 100,4 | 0,1   |   |
|      | mmH2O              | -122   | 2550      | -126   | 2546      | -126   | 1912  | 510   | 2550  | 2     | P |

 $\Delta P$  = minimalna zmiana

|     |                    | SP1 / SP2 |       | rP1 / rP2 |       | ASP    |      | AEP   |       |      |
|-----|--------------------|-----------|-------|-----------|-------|--------|------|-------|-------|------|
|     |                    | min       | maks  | min       | maks  | min    | maks | min   | maks  | ΔΡ   |
|     | mbar               | -998      | 1000  | -1000     | 998   | -1000  | 500  | -500  | 1000  | 1    |
| 66  | PSI                | -14,45    | 14,50 | -14,50    | 14,45 | -14,50 | 7,25 | -7,25 | 14,50 | 0,05 |
| 279 | kPa                | -99,8     | 100,0 | -100,0    | 99,8  | -100,0 | 50,0 | -50,0 | 100,0 | 0,1  |
| Р   | inH <sub>2</sub> O | -400      | 401   | -401      | 400   | -401   | 201  | -201  | 401   | 1    |
|     | mWS                | -10,18    | 10,20 | -10,20    | 10,18 | -10,20 | 5,10 | -5,10 | 10,20 | 0,01 |

 $\Delta P$  = minimalna zmiana

## 13 Ustawienia fabryczne

|            | Ustawienia fabryczne | Ustawienia<br>użytkownika |
|------------|----------------------|---------------------------|
| OU1        | Hno                  |                           |
| OU2        | I                    |                           |
| SP1        | 25% VMR*             |                           |
| rP1        | 23% VMR*             |                           |
| ASP / tASP | 0% VMR*              |                           |
| AEP / tAEP | 100% VMR*            |                           |
| COF / tCOF | 0,0                  |                           |
| dS1        | 0,0                  |                           |
| dr1        | 0,0                  |                           |
| P-n        | PNP                  |                           |
| dAP        | 0,06                 |                           |
| dAA        | 0,03                 |                           |
| Uni        | bar /mbar            |                           |
| SELd       | Р                    |                           |
| dis        | d2                   |                           |

\* = nastawiony jest wskazany procent wartości końcowej zakresu pomiarowego (VMR) odpowiedniego czujnika w [bar].

Więcej informacji na www.ifm.com